## **Payment Management System – New User Registration Guide**

## Sections

| New User Access:    | 1 |
|---------------------|---|
| Existing PMS Users: | 3 |
| PMS Support:        | 3 |

New grantees must complete multiple steps in the PMS system to drawdown funds. Please ensure you follow all **three** steps below.

<u>Step 1</u>: Request your Payee Account Number (PAN) and HHS EIN from <u>LSVgrants@va.gov</u>. Include your FAIN in the subject line.

**<u>Step 2</u>**: Go the <u>Payment Management Services</u> homepage to create an account or login.

#### New User Access:

- Select the User Access dropdown menu, then select the New User Access link.
- Video on how to request new user access: <u>https://youtu.be/Gaz8LyMMAEI</u>
- PDF on how to request new user access: <u>New User Request Guide</u>

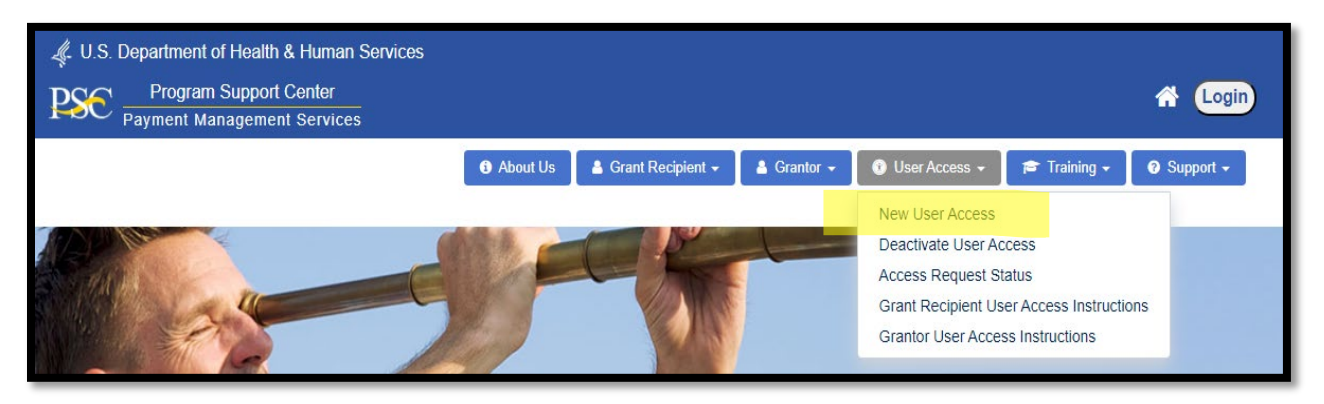

| Payment Management System New Use                                           | r Access Request                                                                          |
|-----------------------------------------------------------------------------|-------------------------------------------------------------------------------------------|
| *User Type:                                                                 | Choose User Type                                                                          |
| Enter and confirm your Email addre<br>Code" to receive a six-digit code. Th | ess below and press "Request Email Verification<br>hen enter the verification code below. |
| *Email Address:                                                             |                                                                                           |
| *Confirm Email Address:                                                     |                                                                                           |
|                                                                             | Request Verification Code                                                                 |
| *Verification Code:                                                         | 0                                                                                         |
|                                                                             |                                                                                           |
| Clear Form                                                                  | Continue                                                                                  |

**NOTE**: New recipients will need to obtain access to the Payment Management system **prior** to providing your banking information (Step 3). Additionally, you must have been granted access to the payee accounts and have been granted banking privileges.

<u>Step 3</u>: From the <u>Payment Management Services</u> homepage, select the dropdown **Grant Recipient –** Banking

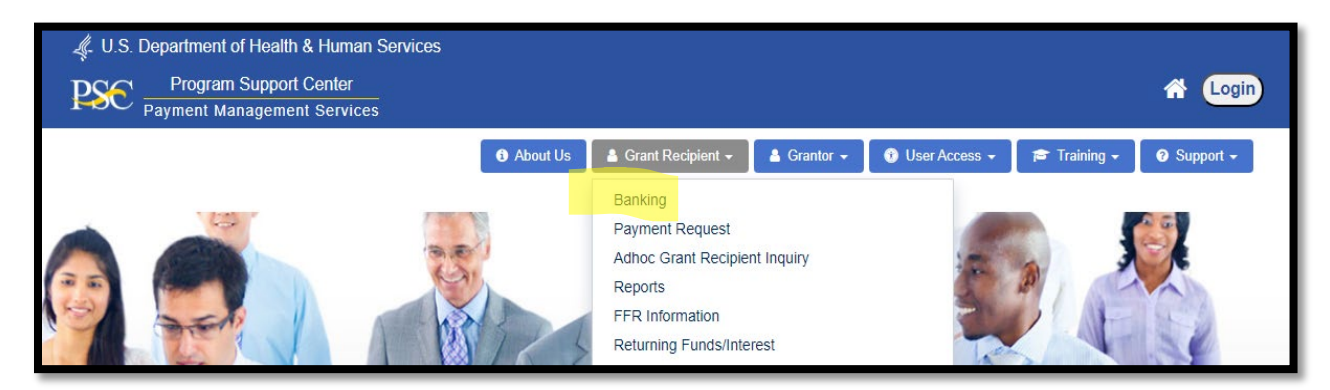

• Complete the SF-1199A form, instructions for completing the form can be found HERE

#### Reasons for Rejected Requests:

- The organization name in PMS, payee name on SF1199A (Section1), Depositor Account Title on SF1199A don't agree.
- An individual's name is entered on the SF1199A line B (this field should be blank).
- · The organizations EIN is not entered on the SF1199A line C
- · The SF1199A has strike-outs, information that has been altered by erasures or correction fluid.
- Section 2 is left blank
- Section 3 is not completed in its entirety.

## Existing PMS Users:

A user may request to modify the current access level and add or remove PMS organization accounts. Each user only receives one PMS Username. If access to multiple PMS accounts is required, all accounts must be added under the current username. All update privilege requests must be approved by the individual's supervisor and PMS staff.

**To update User Access:** Login to PMS  $\rightarrow$  select "Menu"  $\rightarrow$  User Account Maintenance  $\rightarrow$  Update Privileges.

**Location of Instructions:** Login to PMS  $\rightarrow$  select "Menu"  $\rightarrow$  User Account Maintenance  $\rightarrow$  User Account Maintenance User Guide  $\rightarrow$  Update User Access.

### PMS Support:

• If you need technical support, contact the help desk at 877-614-5533 OR you can email our Liaison. To find the current Liaison follow these steps:

| U.S. Department of Health & Human Services  PSC Program Support Center Payment Management Services                                                                                                    | 🕆 Login                        |  |
|----------------------------------------------------------------------------------------------------|--------------------------------|--|
| <ul> <li>Image: Second state of the second state of the second s</li></ul> | Training - Support -           |  |
|                                                                                                    | Help Desk Info                 |  |
| 🔎 As of the period ending December 31, 2023, National Aeronautics and Space Administration (NASA) award recipients are no longer required to                                                                                                    | Find My PMS Liaison Accountant |  |

| Find your PMS Liaison Accountant Looking for your PSC PMS Representative? Simply use the form below to be directed to the correct PMS Liaison Accountant. |    |
|----------------------------------------------------------------------------------------------------|----|
| Grants Awarded By U.S. Department of Health and Human Services (HHS) Agencies:                                                                            |    |
| HHS accounts are organized under four functional areas. Please select the area for your account to find your PMS Liaison Accountant.                      |    |
| For State and US Territory Governmental Accounts Please Choose a State or Territory:                                                                      | GO |
| For University & Hospital Accounts Please Choose the State or Territory:                                                                                  | GO |
| For Non-Profit & For Profit Accounts Please Choose the State or Territory:                                                                                | GO |
| For Indian Tribal Organizations Please Choose the State or Territory:                                                                                     | GO |
| For International Accounts Please Choose the Awarding Agency:                                                                                             | GO |
| Grants Awarded By Non U.S. Department of Health and Human Services (Non-HHS) Federal Agencies:                                                            |    |
| Please select the specific Non-HHS Agency to find your PMS Liaison Accountant: Cemetery, Homeless Veterans, State Housing and 🗸                           | GO |

# Keishay Bulluck

Email Address: Keishay.Bulluck@psc.hhs.gov

You may also contact the ONE-DHHS Help Desk for assistance with PMS, including questions, navigation of PMS and for password reset assistance. The ONE-DHHS Help Desk can be reached via email at pmssupport@psc.hhs.gov.

You can submit a ticket on-line and access more services using the Self-Help Web Portal located at https://dpm-portal.psc.gov.